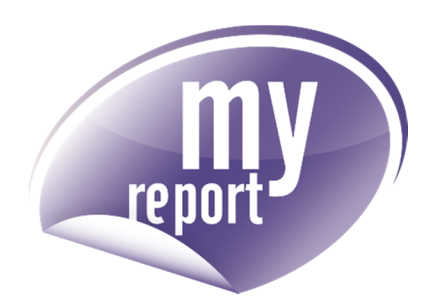

# Manuel d'installation IIS

**MyReport Center** 

www.myreport.fr

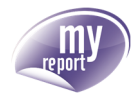

**Date :** 23/09/2014

| Emetteur : | Daniel SANCHO |
|------------|---------------|
| Fonction : | Consultant    |

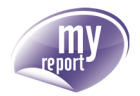

# SOMMAIRE

| 1.    | PREREQUIS                                                    | 4   |
|-------|--------------------------------------------------------------|-----|
| 2.    | INFORMATIONS PRELIMINAIRES                                   | 4   |
| 3.    | AJOUT DES FONCTIONNALITES REQUISES                           | 4   |
| 3.1.  | Windows 7                                                    | 4   |
| 3.2.  | Windows 8                                                    | 6   |
| 3.3.  | Windows Server 2008                                          | 8   |
| 3.4.  | Windows Server 2003                                          | .14 |
| 3.4.1 | . Accéder au Panneau de Configuration                        | .14 |
| 3.4.2 | 2. Accéder à l'interface d'Ajout / Suppression de Programmes | .14 |
| 3.4.3 | 3. Choisir le composant Services Internet (IIS)              | .15 |
| 3.4.4 | 1. Fin de l'installation                                     | 16  |
| 3.4.5 | 5. Test de l'installation de IIS                             | .16 |

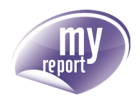

# 1. PREREQUIS

L'installation du produit MyReport Center dans IIS n'est possible qu'à partir de la version 6.0 (Windows Server 2003 SP1 et versions suivantes).

IIS ne pourra pas être installé sur des versions familiales de Windows Vista et Windows 7.

# 2. INFORMATIONS PRELIMINAIRES

La version d'IIS (Internet Information Services) change en fonction de la version du système d'exploitation :

| Windows Server 2003 SP1 | 6.0 |
|-------------------------|-----|
| Windows Server 2008     | 7.0 |
| Windows Server 2008 R2  | 7.5 |
| Windows 7               | 7.5 |
| Windows 8               | 8.0 |

# 3. AJOUT DES FONCTIONNALITES REQUISES

Avant de procéder à l'installation des produits MyReport, la machine doit être configurée de telle sorte à disposer des fonctionnalités utiles à la publication du site web MyReport Center.

# 3.1. Windows 7

Depuis le panneau de configuration de la machine, ouvrez la console de gestion des programmes.

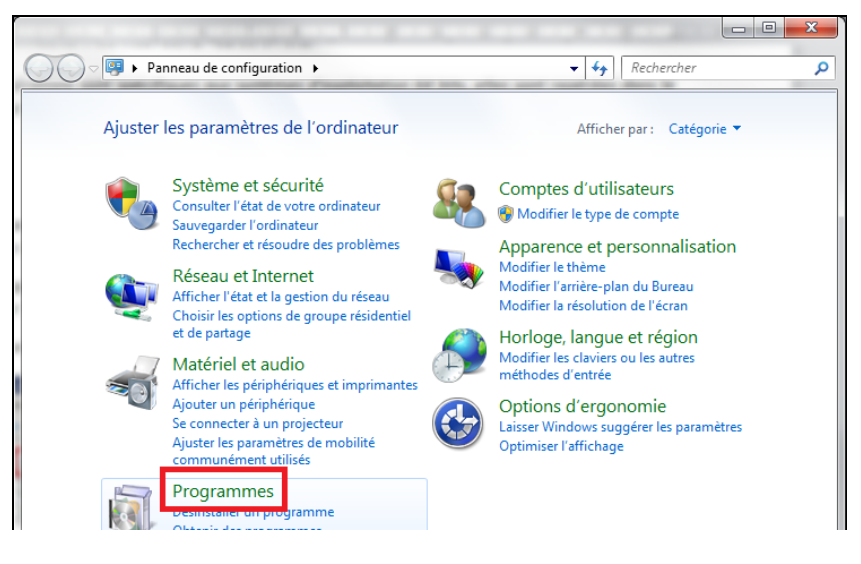

Choisissez « Activer ou désactiver des fonctionnalités Windows ».

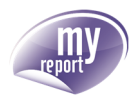

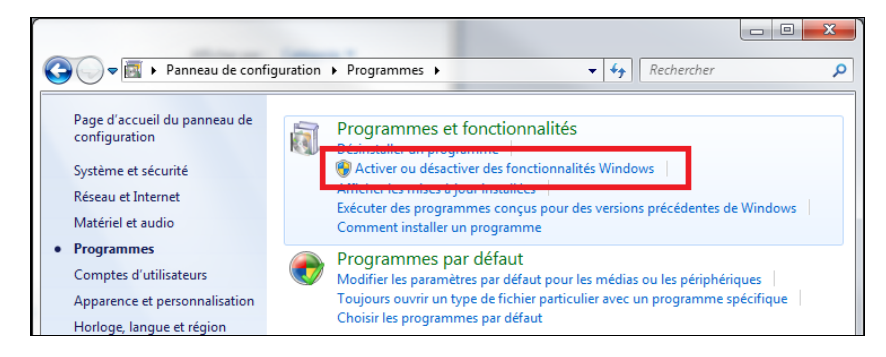

Dans la liste des fonctionnalités, sélectionnez les options et sous-options suivantes :

#### ☑ Services Internet (IIS)

☑ Outils d'administration Web

☑ Compatibilité avec la gestion IIS6

☑ ... (Cochez les sous-options)

☑ Console de gestion IIS

- ☑ Scripts et outils de gestion IIS
- ☑ Service de gestion IIS

Laissez les options de configration de « Services World Wide Web » par défaut.

La sélection des fonctionnalités affichée sera comme suit :

| Activer ou désactiver des fonctionnalités Windows Pour activer une fonctionnalité, activez la case à cocher correspondante. Pour désact une fonctionnalité, désactivez la case à cocher correspondante. Une case à cocher pl signifie qu'une partie de la fonctionnalité est activée.  Service d'indexation  Service d'activation des processus Windows  Services d'intpression et de numérisation de document  Services d'intpression et de numérisation de document  Compatibilité avec la gestion IIS 6  Compatibilité avec la gestion IIS 6  Console de gestion IIS 6  Console de gestion IIS 6  Console de gestion IIS  Services de gestion IIS  Services de gestion IIS  Services COPIR simplifié (par exemple echo davtime etc.)                                                                                                    | X          |                                        | Fonctionnalités de Windows                                                                                                    |
|----------------------------------------------------------------------------------------------------|------------|----------------------------------------|----------------------------------------------------------------------------------------------------|
| Pour activer une fonctionnalité, activez la case à cocher correspondante. Pour désac<br>une fonctionnalité, désactivez la case à cocher correspondante. Une case à cocher pl<br>signifie qu'une partie de la fonctionnalité est activée.<br>Service d'activation des processus Windows<br>Services d'impression et de numérisation de document<br>Services Internet (IIS)<br>Service Internet (IIS)<br>Compatibilité avec la gestion IIS 6<br>Compatibilité avec la gestion IIS 6<br>Compatibilité avec le service WMI IIS 6<br>Console de gestion IIS 6<br>Console de gestion IIS 6<br>Console de gestion IIS<br>Service d'activatis de script IIS 6<br>Service d'activatis de script IIS 6<br>Service d'activation BS<br>Service d'activation IIS 6<br>Service de gestion IIS<br>Service Console de gestion IIS<br>Service de gestion IIS<br>Service de gestion IIS<br>Service de gestion IIS<br>Service CD/IB simplifié (na exemple echo dautime etc.) | ?          |                                        | Activer ou désactiver des fonctionnalités Windows                                                                                                    |
| <ul> <li>Service d'indexation</li> <li>Service d'activation des processus Windows</li> <li>Services d'impression et de numérisation de document</li> <li>Services Internet (IIS)</li> <li>Outils d'administration Web</li> <li>Compatibilité avec la gestion IIS 6</li> <li>Compatibilité avec le service WMI IIS 6</li> <li>Console de gestion IIS 6</li> <li>Console de gestion IIS 6</li> <li>Console de gestion IIS 6</li> <li>Console de gestion IIS 6</li> <li>Scripts et outils de gestion IIS 6</li> <li>Service de gestion IIS</li> <li>Service de gestion IIS</li> <li>Service service World Wide Web</li> </ul>                                                                                                    | ver<br>ine | e. Pour désactive<br>se à cocher pleir | Pour activer une fonctionnalité, activez la case à cocher correspondante.<br>une fonctionnalité, désactivez la case à cocher correspondante. Une case<br>signifie qu'une partie de la fonctionnalité est activée.                                                                                                    |
| <ul> <li>Services Internet (IIS)</li> <li>Outils d'administration Web</li> <li>Outils d'administration Web</li> <li>Compatibilité avec la gestion IIS 6</li> <li>Compatibilité avec la métabase IIS et la configuration IIS 6</li> <li>Console de gestion IIS 6</li> <li>Console de gestion IIS 6</li> <li>Console de gestion IIS 6</li> <li>Console de gestion IIS 6</li> <li>Console de gestion IIS 6</li> <li>Scripts et outils de gestion IIS</li> <li>Service de gestion IIS</li> <li>Service Sworld Wide Web</li> <li>Services World Wide Web</li> <li>Services World Wide Web</li> </ul>                                                                                                    | *          |                                        | Service d'indexation     Service d'activation des processus Windows     Services d'impression et de numérisation de document                                                                                                    |
| Services World Wide Web      Services TCP/IP simplifié (nar exemple echo dautime etc.)                                                                                                    | Ξ          | ition IIS 6                            | <ul> <li>Services Internet (IIS)</li> <li>Outils d'administration Web</li> <li>Outils d'administration Web</li> <li>Compatibilité avec la gestion IIS 6</li> <li>Compatibilité avec la service WMI IIS 6</li> <li>Console de gestion IIS 6</li> <li>Outils de script IIS 6</li> <li>Console de gestion IIS</li> <li>Scripts et outils de gestion IIS</li> <li>Service de gestion IIS</li> </ul> |
| Services XPS<br>Windows Search<br>Windows Vistan DC                                                                                                    | •          |                                        | Services World Wide Web     Services TCP/IP simplifiés (par exemple, echo, daytime, etc.)     Services XPS     Visionneuse XPS     Windows Search     Windows Vision DC                                                                                                    |

| Veuillez patiente<br>modifie les fonct<br>peut durer plusie | r pendant que Wir<br>ionnalités. Cette o<br>urs minutes. | ndows<br>pération |
|-------------------------------------------------------------|----------------------------------------------------------|-------------------|
|                                                             |                                                          | Annular           |

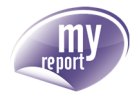

Les services internet IIS sont désormais disponibles sur la machine.

En ouvrant un navigateur depuis le serveur sur l'adresse locale « http://localhost », la page d'accueil du site web par défaut apparaît.

|                                                                                           |                                                                                      | 60 tz 92 |
|-------------------------------------------------------------------------------------------|--------------------------------------------------------------------------------------|----------|
| Welcome<br>Bienvenido<br>Bienvenue<br>敬迎<br>Velkommen<br>Benvenuto<br>Welkom<br>Välkommen | vindo<br>Vítejte<br>Tervetuloa<br>ברוכים הבאים<br>VELKOMEN<br>欢迎<br>Witamy<br>مر حیا |          |
| Hoş Geldiniz 환<br>Üdvözöljük Καλώς ορίσατ<br>Добро пожаловать                             | 영합니다<br>ɛ                                                                            |          |

# 3.2. Windows 8

Depuis le panneau de configuration de la machine, ouvrez la console de gestion des programmes.

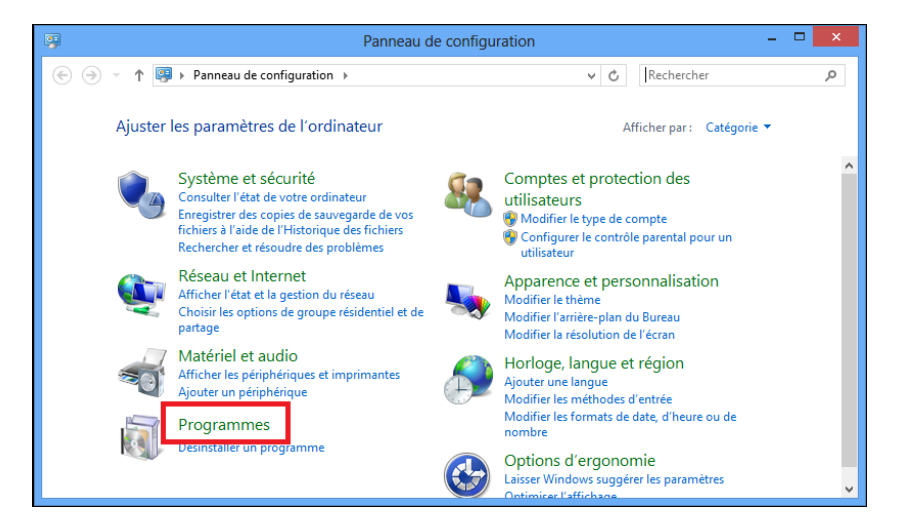

Choisissez « Activer ou désactiver des fonctionnalités Windows ».

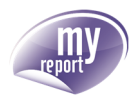

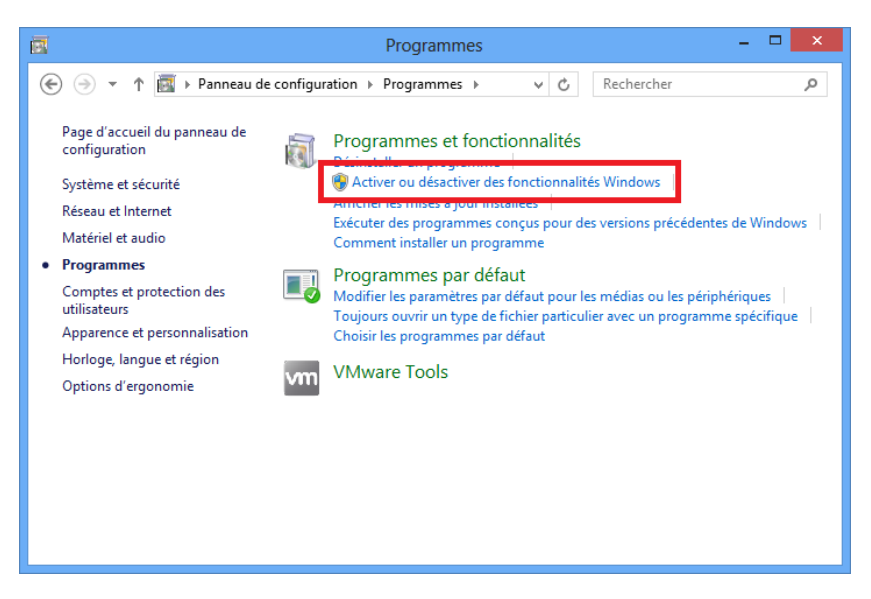

Dans la liste des fonctionnalités, sélectionnez les options comme indiqué dans la capture cidessous :

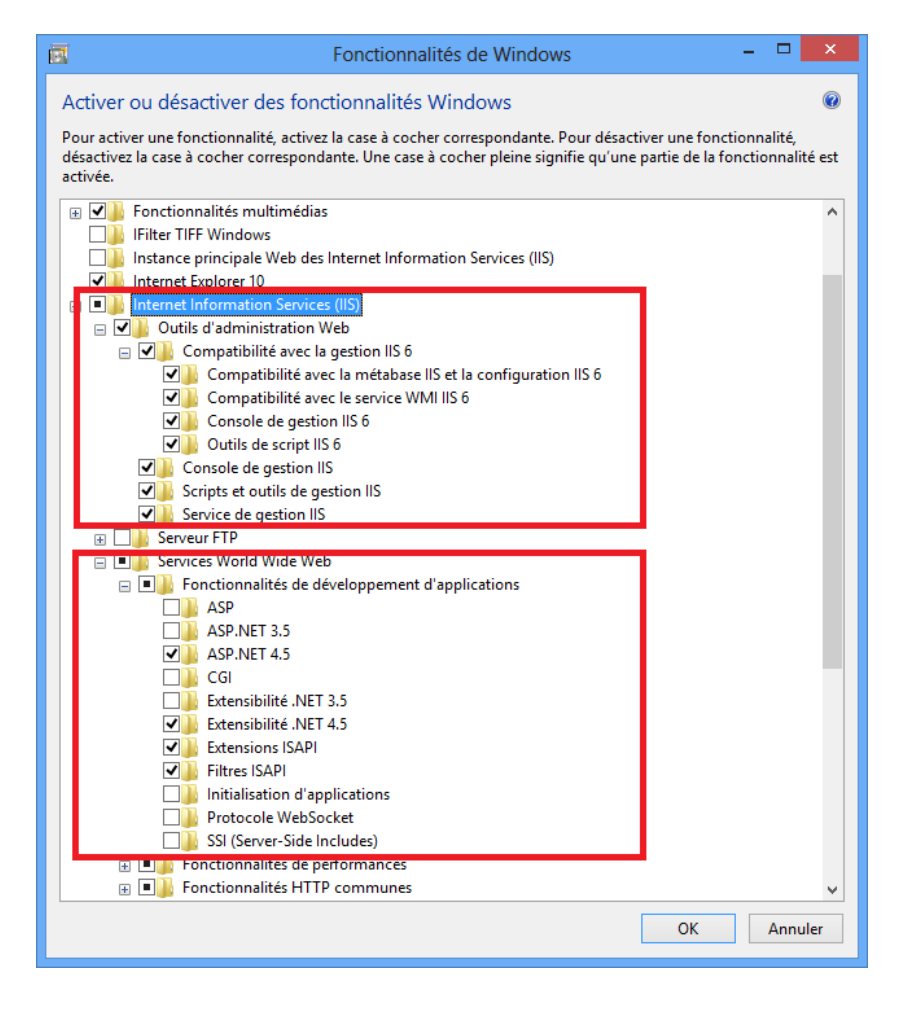

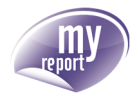

| 📀 🛃 Fonctionnalités de Windows         | ×       |
|----------------------------------------|---------|
| Application des modifications en cours |         |
|                                        |         |
|                                        |         |
|                                        |         |
|                                        |         |
| A                                      | Innuler |

Les services internet IIS sont désormais disponibles sur la machine.

En ouvrant un navigateur depuis le serveur sur l'adresse locale « http://localhost », la page d'accueil du site web par défaut apparaît.

| IIS I I I I I I I I I I I I I I I I I I | (←) | 🗟 🖒 🥖 Microsoft Internet Informat 🗴 | - □ <mark>×</mark><br>↑ ★ ☆ |
|-----------------------------------------|-----|-------------------------------------|-----------------------------|
| ×                                       |     | Microsoft.com                       | n/web                       |

# 3.3. Windows Server 2008

Ouvrez la console de gestion du serveur, afin d'ajouter les rôles requis (serveur d'applications et serveur web).

Dans la liste des rôles, cliquez sur le raccourci « Ajouter des rôles ».

| 📕 Gestionnaire de serveur                                    |                                                                   |                                                  |
|--------------------------------------------------------------|-------------------------------------------------------------------|--------------------------------------------------|
| Fichier Action Affichage ?                                   |                                                                   |                                                  |
| 🗢 🔿 🖄 🖬 👔                                                    |                                                                   |                                                  |
| Cationalia de arveur (WIN-SNC)                               | Rôles                                                             |                                                  |
| Koles     Tonconnaices     Diagnostics     Mono     Stockage | Afficher l'état des rôles installés sur votre<br>fonctionnalités. | serveur et ajouter ou supprimer des rôles et des |
|                                                              | Résumé des rôles                                                  | Aide sur Résumé des rôles                        |
|                                                              | Rôles:         0 fonctionnalité(s) sur 17 installée(s)            | Ajouter des rôles                                |
|                                                              |                                                                   |                                                  |

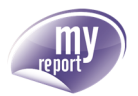

La liste des rôles disponibles s'affiche. Sélectionnez dans un premier temps « Serveur d'applications ».

| Assistant Ajout de rôles                       |                                                                                                    | ×                                                                                                    |  |  |
|------------------------------------------------|----------------------------------------------------------------------------------------------------|----------------------------------------------------------------------------------------------------|--|--|
| Sélectionnez des rôles de serveurs             |                                                                                                    |                                                                                                    |  |  |
| Avant de commencer<br>Rôles de serveurs        | Sélectionnez un ou plusieurs rôles à installer sur ce serveur.<br>Rôles :                                                   | Description :                                                                                                    |  |  |
| Confirmation<br>État d'avancement<br>Résultats | Hyper-V<br>Serveur d'applications<br>Serveur DHCP<br>Serveur DHCP<br>Serveur DHC9<br>Serveur Web (115)<br>Serveur Web (115) | Serveur d'applications fournit une<br>gestion et un hébergement centralisés<br>d'applications professionnelles<br>distribuées à hautes performances<br>telles que celles créées à l'aide des<br>Services d'entreprise et du .NET<br>Framework 3.5.1. |  |  |
|                                                | Services AD RMS (Active Directory Rights Management Services)                                                               |                                                                                                    |  |  |

Une fenêtre de dialogue apparaît, vous invitant à installer les fonctionnalités requises pour le rôle « **Serveur d'application** » (framework ASP.NET 3.5.1).

Confirmez en cliquant sur « Ajouter les fonctionnalités requises ».

| Assistant Ajo | ut de rôles<br>jouter les fonctionnalités requise<br>ous ne pouvez installer Serveur d'applications que<br>inctionnalités :<br>Fonctionnalités du .NET Framework 3.5.1 | es pour Serveur d'applications ? e si les fonctionnalités requises sont également installées. Description : Le Microsoft .NET Framework 3.5.1 combine la nuissance des API du NET Framework                                                                                                    |
|---------------|----------------------------------------------------------------------------------------------------|----------------------------------------------------------------------------------------------------|
| E             | .NET Framework 3.5.1<br>∃ Service d'activation des processus Windows<br>Modèle de processus<br>Environnement .NET<br>API de configuration                              | 2.0 avec de nouvelles technologies pour la<br>création d'applications qui offrent des<br>interfaces utilisateur conviviales, protègent<br>les informations d'identités personnelles de<br>vos clients, autorisent des communications<br>transparentes et sécurisées et permettent de<br>modeler une large gamme de processus d' |
|               |                                                                                                    | Ajouter les fonctionnalités requises Annuler                                                                                                    |
| Pourque       | oi ces fonctionnalités sont-elles requises ?                                                                                                    |                                                                                                    |

De retour sur la liste des rôles disponibles, sélectionnez l'élément « Serveur web (IIS) » puis poursuivez l'installation des rôles choisis en cliquant sur « Suivant ».

| Sélectionnez des                                                                                                    | rôles de serveurs                                                                                                    |                                                                                                    |
|----------------------------------------------------------------------------------------------------|----------------------------------------------------------------------------------------------------|----------------------------------------------------------------------------------------------------|
| Avant de commencer<br>Rôles de serveurs<br>Serveur d'applications<br>Services de rôle<br>Confirmation<br>État d'avancement<br>Résultats | Sélectionnez un ou plusieurs rôles à installer sur ce serveur.<br>Rôles :<br>Yerveur de télécopie<br>Serveur de télécopie<br>Serveur DHCP<br>Serveur Web(LIS)<br>Services AD RMS (Active Directory Lightweight Directory Services<br>Services AD RMS (Active Directory Federation Services)<br>Services AD RMS (Active Directory Federation Services)<br>Services de Cathica's Active Directory<br>Services de decuments et d'impression<br>Services de domament Active Directory<br>Services de domament Active Directory<br>Services de domament Active Directory<br>Services de stratégie et d'accès réseau<br>Services de stratégie et d'accès réseau<br>Services WSUS (Windows Server Update Services) | Description :<br>Server Web (IIS) fournit une<br>infrastructure d'application Web fiable,<br>gérable et évolutive. |
|                                                                                                    | < <u>Précédent</u> Suivant                                                                                                    | > Installer Annuler                                                                                                |

L'assistant propose de sélectionner les services de rôles supplémentaires requis pour le bon fonctionnement du serveur d'applications avec le serveur web.

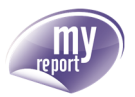

Poursuivez l'installation en cliquant sur « Suivant »

| Assistant Ajout de rôles                                                                                                    | ×                                                                                                    |
|----------------------------------------------------------------------------------------------------|----------------------------------------------------------------------------------------------------|
| Serveur d'applic                                                                                                    | ations                                                                                                    |
| Avant de commencer<br>Rôles de serveurs<br>Services de rôle<br>Services de rôle<br>Services de rôle<br>Confirmation<br>État d'avancement<br>Résultats | Introduction au serveur d'applications         Le serveur d'applications héberge et gère de manière centralisée les applications qu'interopèrent avec des systèmes de services et les services de dernées hébéropères, les services de gestion des identifiés, les systèmes de services intégrés, tels que les devinées et les services intégrés, tels que . NET         Framework 3.5.1, COM+, la prise en charge du serveur Web (IIS) et Message Queuing.         À noter         ① L'Installation du serveur d'applications installe .NET Framework 3.5.1 par défaut.         ① L'Installation du serveur d'applications installe .NET Framework 3.5.1 par défaut.         ① L'Installation du serveur d'applications installe .NET Web (IIS) si vous prévoyez d'héberger des applications slothées et ASP.NET ou WCF (Windows Communication Foundation).         Informations supplémentaires         We dememble d'un serveur d'applications         Services de rôle Serveur d'applications         Services de rôle Serveur d'applications         Services de rôle Serveur d'applications |
|                                                                                                    | < <u>Précéder</u> : <u>Suivant</u> <u>Installer</u> <u>Annuler</u>                                                                                                    |

Sélectionnez la « Prise en charge du serveur Web (IIS) » par le serveur d'application ASP.NET.

| Assistant Ajout de rôles                                                                                                    |                                                                                                    | ×                                                                                                    |
|----------------------------------------------------------------------------------------------------|----------------------------------------------------------------------------------------------------|----------------------------------------------------------------------------------------------------|
| Sélectionner les                                                                                                    | services de rôle                                                                                                    |                                                                                                    |
| Avant de commencer<br>Rôles de serveurs<br>Serveur d'applications<br>Services de rôle<br>Services de rôle<br>Confirmation<br>État d'avancement<br>Résultats | Sélectionner les services de rôle à installer pour Serveur d'applications<br>Sergies de rôle :<br>Prés en charge du service d'activation des processus Windou<br>Activation TCP<br>Activation Message Queuing<br>Activation des canaux nommés<br>Transactions distribuées<br>Transactions distantes entrantes<br>Transactions distantes entrantes<br>Transactions distantes entrantes<br>Transactions WS-Atomic | :<br>Description :<br>La prise en charge du serveur Web<br>(115) permet au serveur d'applications<br>d'héberger des sites Web internes et<br>externes qui communiquent via HTTP.<br>Elle induit la prise en charge des<br>applications ASP.NET accessibles via<br>un navigateur Web, tel que internet<br>Explorer, et les services Web créés en<br>uitilisent WCP (Windows<br>Communication Foundation). |

Une fenêtre de dialogue s'affiche, vous invitant à installer les services de rôles requis. Confirmez en cliquant sur « **Ajouter les services de rôle requis** ».

| Assistant | Ajout de rôles                                                                                                    | ×                                                                                                    |
|-----------|----------------------------------------------------------------------------------------------------|----------------------------------------------------------------------------------------------------|
|           | Ajouter les services de rôle et les fonctio<br>charge du serveur Web (IIS) ?                                                                          | onnalités requis pour Prise en                                                                                                    |
|           | Vous ne pouvez pas installer Prise en charge du serveur Web<br>fonctionnalités requis ne sont pas également installés.<br>Services de rôle :          | (IIS) tant que les services de rôle et les                                                                                                    |
|           | Serveur d'applications  Prise en charge du service d'activation des proce Serveur Web Ulls) Outils de gestion Fonctionnalités du .NET Framework 3.5.1 | Serveur d'applications fournit une gestion et<br>un hébergement centralisés d'applications<br>professionnelles distituées à hautes<br>performances telles que celles créées à<br>l'aide des Services d'entreprise et du .NET<br>Framework 3.5.1. |
|           | A                                                                                                    | jouter les services de rôle requis Annuler                                                                                                    |
| i Pou     | rquoi ces services de rôle et ces fonctionnalités sont-ils requis ?                                                                                   | li.                                                                                                    |

Cliquez sur « **Suivant** » pour poursuivre l'installation.

| Sélectionner les services de rôle         Avant de commencer         Rôles de serveurs         Serveur d'applications         Serveur d'applications         Serveur d'applications         Serveur d'applications         Serveur d'applications         Serveur d'applications         Serveur d'applications         Serveur d'applications         Serveur d'applications         Serveur d'applications         Serveur d'applications         Description         Confirmation         Etat d'avancement         Résultats         Résultats         Description Communiquent via HTTP         Etat d'avancement         Résultats                                                                                                    | Assistant Ajout de rôles                                                                                                    |                                                                                                  | X                                                                                                    |
|----------------------------------------------------------------------------------------------------|----------------------------------------------------------------------------------------------------|--------------------------------------------------------------------------------------------------|----------------------------------------------------------------------------------------------------|
| Avant de commencer       Selectionner les services de rôle à installer pour Serveur d'applications :         Serveur d'applications       Services de rôle         Serveur d'applications       Is prise en charge du serveur Web (IIS)         Serveur Web (IIS)       Pinse en charge du serveur de du serveur d'applications et externes et externes et extern | Sélectionner les s                                                                                                    | services de rôle                                                                                 |                                                                                                    |
| En savoir plus sur les services de rôle                                                                                                    | Avant de commencer<br>Rôles de serveurs<br>Serveur d'applications<br>Serveur de Neb (IIS)<br>Services de rôle<br>Confirmation<br>État d'avancement<br>Résultats | Sélectionner les services de rôle à installer pour Servieur d'applications<br>Sergices de rôle : | :<br>La prise en charge du serveur Web<br>(15) permet au serveur d'applications<br>d'héberger des sites Web internes et<br>externes qui comuniquert via VIII TIP.<br>Epplications ASP.NET accessibles via<br>in navigateur Web, tei que Internet.<br>Explorer, et les services Web créés en<br>utilisant WCP (Windows<br>Communication Foundation). |

L'assistant d'installation passe au déploiement du serveur Web (IIS). Poursuivez l'installation en cliquant sur « Suivant ».

| Assistant Ajout de rôles                                                                                                    | ×                                                                                                    |
|----------------------------------------------------------------------------------------------------|----------------------------------------------------------------------------------------------------|
| Serveur Web (II                                                                                                    | 5)                                                                                                    |
| Avant de commencer<br>Rôles de serveurs<br>Serveur d'applications<br>Services de rôle<br>Services de rôle<br>Confirmation<br>État d'avancement<br>Résultats | Introduction au serveur Web (IIS)         Les serveurs Web sont des ordinateurs dotés de logiciels spécifiques leur permettant d'accepter des requêtes d'ardinateurs clients et de renvoyer des réponses à ces requêtes. Les serveurs Web vous permettant de partager des informations sur l'Internet, qui part biais d'Intranets et d'actanets. Les foile du serveur Web inclut les Services Internet (IIS) 7.0, plateforme Web unifée qui intègre IIS 7.0, ASP.NET et Windows Communication Foundation. Les Services Internet (IIS) 7.0, plateforme Web unifée qui intègre IIS 7.0, ASP.NET et Windows Communication Soundation. Les Services Internet (IIS) 7.0, plateforme Web (IIS) Muthateurs et d'actanets. Les Services Internet (IIS) 7.0, plateforme Web (IIS) Muthateurs et d'actanets. Les Services Internet (IIS) 7.0, plateforme Web (IIS) Muthateurs et d'actanets. Les Services Internet (IIS) 7.0, plateforme Web (IIS) Muthateurs et d'actanets. Les Services Internet (IIS) 7.0, plateforme Veb (IIS) Muthateurs et d'actanets. Les Services Internet (IIS) 7.0, plateforme Veb (IIS) Muthateurs et d'actanets. Les Services de rôle vous permettant de traiter du contenu statique, d'effecture des personnalisations mineures (telles que des documents par déduat de services HTP), de suivre et d'arregistre l'activité du serveur, web (IIS) Muthateurs par déduat de services de rôle desponsibles dans IIS 7.0; Muthateurs et d'arregistre l'activité du serveur, web (IIS)         Wue d'ensemble des services de rôle desponbles dans IIS 7.0;         Wue d'ensemble des services des IIS         Wue d'ensemble des MSRM |
|                                                                                                    | < Erécédent Suivant > Installer Annuler                                                                                                    |

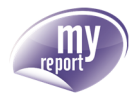

Dans la liste des services de rôles, sélectionnez la prise en charge de la compatibilité des services IIS 6, en cochant les options « **II6 Management Compatibility** », puis cliquez sur « **Suivant** ».

| Assistant Ajout de rôles                                                                                                    | ×                                                                                                    |
|----------------------------------------------------------------------------------------------------|----------------------------------------------------------------------------------------------------|
| Sélectionner les s                                                                                                    | ervices de rôle                                                                                                    |
| Avant de commencer<br>Rôles de serveurs<br>Services de rôle<br>Serveur Web (IIS)<br>Services de rôle<br>Confirmation<br>État d'avancement<br>Résultats | Selectionner les services de rôle à installer pour Serveur Web (IIS) :<br>Sergices de rôle :<br>Description :<br>Le composant IIS 6 Management.<br>Composant IIS 6 Management.<br>Composant IIS et de domaine<br>Performances<br>Compression de contenu statique<br>Compression de contenu dynamique<br>Composant IIS 6 Weather Directory et<br>Service Interface. Nous pourees<br>Service Interface. Nous pourees<br>Service Interf |
|                                                                                                    | < <u>Précédent</u> Suivant > Installer Annuler                                                                                                    |

L'assistant d'installation affiche le résumé de l'installation. Confirmez en cliquant sur « Installer ».

| Assistant Ajout de rôles                                           |                                                                                                    | ×        |
|--------------------------------------------------------------------|----------------------------------------------------------------------------------------------------|----------|
| Confirmer les sél                                                  | ections pour l'installation                                                                                                    |          |
| Avant de commencer<br>Rôles de serveurs<br>Serveur d'applications  | Pour installer les rôles, les services de rôle ou les fonctionnalités suivants, cliquez sur Installer.                                                                                                    | _        |
| Services de rôle<br>Serveur Web (IIS)                              | <ul> <li>Il est possible que ce serveur doive être redémarré à la fin de l'installation.</li> <li>Serveur d'applications</li> </ul>                                                                                                    | <u> </u> |
| Services de rôle<br>Confirmation<br>État d'avancement<br>Résultats | ACT Framework 3.5.1     Prise en charge du serveur Web (115)     Prise en charge du serveur Web (115)     Prise en charge du serveur Web (115)     Orise autration HTTP     Serveur Web (115)     Orise alder à optimiser l'utilisation du processeur     Serveur Web     Fonctionnalités HTTP communes     Contenu statique     Document par défaut     Exploration de répertoire     Erreurs HTTP     Redirection HTTP     Développement d'applications     so perior |          |
|                                                                    | Imprimer, envoyer ou enregistrer cette information                                                                                                    |          |
|                                                                    | < Précédent Installer Annuler                                                                                                    |          |

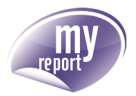

Les rôles et leurs services associés sont installés sur le système.

| Assistant Ajout de rôles                                                                                                    |                                                                                                    |
|----------------------------------------------------------------------------------------------------|----------------------------------------------------------------------------------------------------|
| Progression de l'                                                                                                    | installation                                                                                                    |
| Avant de commencer<br>Rôles de serveurs<br>Serveur d'applications<br>Services de rôle<br>Serveur Web (IIS)<br>Services de rôle<br>Confirmation<br>État d'avancement<br>Résultats | Les rôles, les services de rôle ou les fonctionnalités suivants sont en cours d'installation : Serveur d'applications Serveur Web (II5) Fonctionnalités du .NET Framework 3.5.1 Service d'activation des processus Windows |
|                                                                                                    | Initialisation de l'installation      < <u>Précédent</u> <u>Suivant</u> > <u>Installer</u> <u>Annuler</u>                                                                                                    |

L'installation terminée, l'assistant affiche le résultat de la procédure. Cliquez sur « **Fermer** » pour quitter la gestion des rôles du serveur.

| Assistant Ajout de rôles                                                                     |                                                                                                    |                                                  | ×       |
|----------------------------------------------------------------------------------------------|----------------------------------------------------------------------------------------------------|--------------------------------------------------|---------|
| Résultats de l'ins                                                                           | tallation                                                                                                    |                                                  |         |
| Avant de commencer<br>Rôles de serveurs                                                      | Les rôles, les services de rôle ou les fonctio                                                                                                    | onnalités suivants ont été installés :           |         |
| Services de rôle<br>Services de rôle<br>Services de rôle<br>Services de rôle<br>Confirmation | Les services de rôle suivants ont été in<br>.NET Framework 3.5.1<br>Prise en charge du service d'activ<br>Activation HTTP                                                                                                    | stallés :<br>IIS)<br>ation des processus Windows |         |
| État d'avancement<br>Résultats                                                               | Serveur Web (IIS)<br>Les services de rôle suivants ont été in<br>Serveur Web<br>Fonctionnalités HTTP communes<br>Contenu statique<br>Document par défaut<br>Exploration de répertoire<br>Erreurs HTTP<br>Redirection HTTP<br>Développement d'applications<br>ASP.NET<br>Extensibilité .NET<br>Extensibilité .NET<br>Extensibilité .NET | ✓ Installation réussie stalés : t_d'installation | ×       |
|                                                                                              | [                                                                                                    | < <u>Précédent</u> <u>Suivant</u> >              | Annuler |

Les services internet IIS sont désormais disponibles sur le serveur.

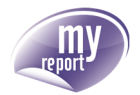

En ouvrant un navigateur depuis le serveur sur l'adresse locale « http://localhost », la page d'accueil du site web par défaut apparaît.

| (21157 - Windows Internet Explorer<br>C C C C C C C C C C C C C C C C C C C | ×                                                                 | -□×<br>în ☆ ‡ |
|-----------------------------------------------------------------------------|-------------------------------------------------------------------|---------------|
| Bienvenue<br>歌迎<br>Velkommen<br>Benvenuto<br>Welkom<br>Välkommen            | Vítejte<br>Tervetuloa<br>ברוכים הבאים<br>VELKOMEN<br>欢迎<br>witamy |               |
| Hoş Geldiniz<br>Üdvözöljük Καλώς ορί<br>Добро пожаловать                    | 환영합니다<br>iootte                                                   |               |

# 3.4. Windows Server 2003

#### 3.4.1. Accéder au Panneau de Configuration

Se connecter au serveur avec un compte disposant de privilèges Administrateur. Cliquez sur le bouton Démarrer, puis sur l'élément « **Panneau de configuration** ».

#### 3.4.2. Accéder à l'interface d'Ajout / Suppression de Programmes

Cliquez sur l'icône « Ajout/Suppression de programmes » dans le panneau de configuration :

| 🐓 Panneau de configuration         |                                                        |                   | -O×      |
|------------------------------------|--------------------------------------------------------|-------------------|----------|
| Eichier Edition Affichage Fayo     | ris <u>O</u> utils <u>?</u>                            |                   | 2        |
| 🕒 Précédente 👻 🌖 👻 🥬 🖡             | Rechercher 🌔 Dossiers 🛛 🎼 🌛 🗙 🍤                        | <b></b> •         |          |
| Adresse 📴 Panneau de configuration | 1                                                      |                   | 💌 ラ ок   |
| Affichage                          | Afficher les icônes du Panneau<br>de configuration x86 | Ajout de matériel | <b>^</b> |
| Ajout/Suppression de<br>programmes | Barre des tâches et menu<br>Démarrer                   | Clavier           |          |
| Connexions réseau                  | Contrôleurs de jeu                                     | Date et heure     |          |

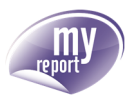

|                          | Assistant Composants de Windows                                                                                                    | 1                             |                                     |
|--------------------------|----------------------------------------------------------------------------------------------------|-------------------------------|-------------------------------------|
| Ajouter ou suppri        | Composants Windows<br>Vous pouvez ajouter ou supprimer des composants de Windows.                                                                                                    | Taille                        | _ 🗆 🗙                               |
| programmes<br>Ajouter de | Pour ajouter ou supprimer des composants, sélectionnez la case à cocher<br>correspondante. Une case grisée signifie que seule une partie du composant sera<br>installée. Pour voir ce qui est inclus dans un composant, cliquez sur Détails.<br><u>C</u> omposants : | tilisé<br>ation 2<br>odifier/ | rarement<br>24/10/2011<br>Supprimer |
| Ajouter ou supprime      | Serveur d'applications     15,5 Mo     Serveur d'applications     15,5 Mo     Services d'indexation     Other     Services de certificats     1,4 Mo                                                                                                    | Taille<br>Taille<br>Taille    | 52,59Mo<br>13,20Mo<br>10,19Mo       |
| Windows                  | Description : Inclut les Services Internet (IIS) et la console du serveur d'applications.<br>Espace disque total nécessaire : 11,4 Mo<br>Espace disponible sur le disque : 12727,7 Mo                                                                                | Taille<br>Taille<br>Taille 1  | 3,53Mo<br>1,04Mo<br>125,00Mo        |
|                          | <pre></pre>                                                                                                    | , aille                       | 40,11Mo                             |

Cliquez sur le bouton « Ajouter ou supprimer des composants Windows » :

#### 3.4.3. Choisir le composant Services Internet (IIS)

Dans la fenêtre qui vient de s'ouvrir, utilisez l'ascenseur pour trouver le composant Services Internet (IIS).

Cochez la case correspondante et cliquez sur le bouton « Suivant » :

| Services IIS                                                                                                    | ×       |
|----------------------------------------------------------------------------------------------------|---------|
| Pour ajouter ou supprimer des composants, sélectionnez la case à cocher<br>correspondante. Une case grisée signifie que seule une partie du composant sera<br>installée. Pour voir ce qui est inclus dans un composant, cliquez sur Détails.<br>Sous- <u>c</u> omposants de Services IIS : |         |
| Gestionnaire des services IIS 1,3 Mo                                                                                                    | •       |
| 🗌 🅁 Impression Internet 0,0 Mo                                                                                                    |         |
| NNTP Service 1,6 Mo                                                                                                    |         |
| 🔲 🔲 🦲 Service FTP (File Transfer Protocol) 0,1 Mo                                                                                                    |         |
| Service SMTP 1,9 Mo                                                                                                    |         |
| 🗹 🔔 Service World Wide Web 2,3 Mg                                                                                                    |         |
|                                                                                                    | •       |
| Description : Composant central des services Internet, qui utilise le protocole HTTF<br>échanger des informations avec les clients Web sur un réseau TCP/II                                                                                                    | )<br>P. |
| Espace disque total nécessaire : 28,5 Mo Détails                                                                                                    |         |
| Espace disponible sur le disque : 12727,7 Mo OK Annule                                                                                                    | ;r      |

Si demandé par le système, insérer le CD-Rom d'installation de Windows.

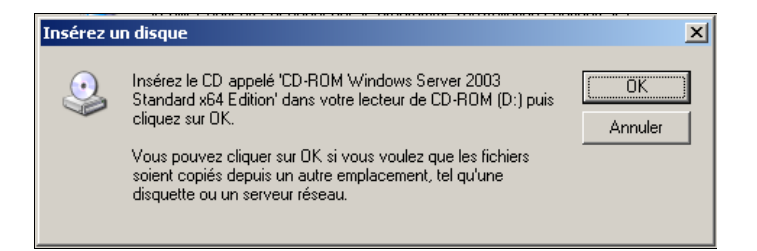

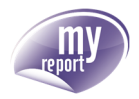

#### 3.4.4. Fin de l'installation

Patientez jusqu'à la fin du traitement d'installation de la fonctionnalité.

| Assistant Composants de Windows                                                                                                    | × |
|----------------------------------------------------------------------------------------------------|---|
| Configuration des composants<br>L'installation effectue les modifications de configuration demandées.                                                                                                    | 2 |
| Veulles paienter pendent que le programme d'installation configue les<br>composants. Deci peut duer pluseurs minutes, en fonction des composants<br>sélectionnes.<br>État : Exame en cours des fichiers installés |   |
|                                                                                                    |   |
| < Brécédent Suivant > Aide                                                                                                    |   |

A la fin de l'installation, l'écran ci-dessous sera affiché.

Cliquez sur « Terminer » pour fermer l'assistant.

| Assistant Composants de Wi | ndows                                                                                                  | × |
|----------------------------|----------------------------------------------------------------------------------------------------|---|
|                            | Fin de l'Assistant Composants<br>de Windows<br>Vous avez terminé l'Assistant Composants de<br>Windows. |   |
|                            | Pour fermer cet Assistant, cliquez sur Terminer.                                                       |   |
|                            | < Brécédent Terminer Aide                                                                              | 2 |

#### 3.4.5. Test de l'installation de IIS

Pour tester le bon fonctionnement de IIS, ouvrez un navigateur Internet et entrez l'URL « http://localhost »

La page suivante s'affiche, indiquant que le site est opérationnel mais qu'il ne dispose pas de site web.

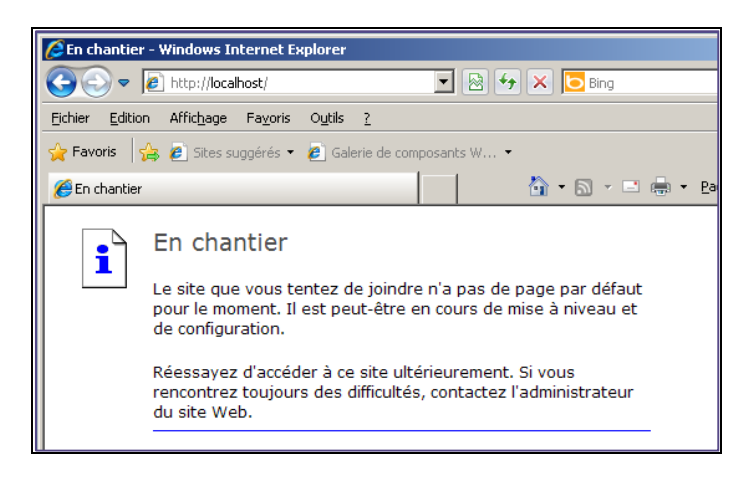

#### MyReport est une gamme de logiciels éditée par Report One

REPORT ONE – PARIS 11, villa Gaudelet 75011 Paris Tél. +33 (0)1 80 96 00 00

REPORT ONE – LILLE 6, rue du Carousel 59650 Villeneuve d'Ascq Tél. +33 (0)3 66 72 88 97 REPORT ONE – ALBI ZA Albipôle Lieu-dit Jean Thomas 81150 Terssac Tél. +33 (0)5 63 76 28 30

REPORT ONE – PAU Cité Multimédia - Bâtiment C 4, rue Thomas Edison 64000 Pau Tél. +33 (0)5 59 82 05 78 REPORT ONE – LYON Atrium 1 1, rue du Colonel Chambonnet 69500 Bron Tél. +33 (0)4 27 46 40 71

REPORT ONE – NANTES 250, rue Jean Mermoz Bâtiment C 44150 Ancenis Tél. +33 (0)2 85 52 61 55